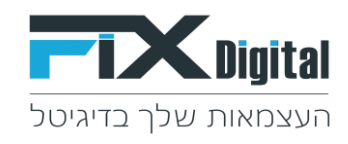

## Fix.CRM עריכת שדה

#### .1 קיצורי דרך > פתיחת הגדרות שדות

| אין אין אין אין אין אין אין אין אין אין | התחל סיור מודרך קיצורי דבר                                                                                      |       |                                                                                                    |                                                              | ~                                                                                                  | הקלד לחיפוש                                                                                   | Q   |                                      | Digital                                              |
|-----------------------------------------|----------------------------------------------------------------------------------------------------|-------|----------------------------------------------------------------------------------------------------|--------------------------------------------------------------|----------------------------------------------------------------------------------------------------|-----------------------------------------------------------------------------------------------|-----|--------------------------------------|------------------------------------------------------|
|                                         | קיצורי דרך                                                                                                    |       |                                                                                                    |                                                              |                                                                                                    |                                                                                               |     | דף בית                               |                                                      |
| יותר 🗸                                  | פתיחת הגדרות שדות<br>הוספת ערכים לשדות בחירה<br>הגדרות                                                          |       |                                                                                                    |                                                              |                                                                                                    |                                                                                               |     | לוח בקרה שלי                         |                                                      |
| ×C                                      | הגדרות משתמשים<br>הגדרות תפקידים                                                                                | הגדו  | ×¢C                                                                                                    | היסטוריה                                                     | ×C                                                                                                 | פעילויות באיחור                                                                               | ×¢C | לידים לפי מקור                       | לקוחות                                               |
| D                                       | הגדרות וניהול סרופיל<br>הגדרות וניהול סטטוסים<br>שיך סטטוסים לתהליך<br>עריבת תפריט<br>מסך פניות<br>תבניות דוא"ל | חשבונ | עילישי, סנט, 22 נטס, 22 נעיש<br>demo lea<br>12:00 ב 2020, 22 נעס<br>12:00 ב 2020, 22 נעס<br>12:00 ב 2020, 22 נעס | אכל<br>א<br>מנהל מערכת הוסיף 6 d d<br>מנהל מערכת הוסיף 6 d d | אל מערכת<br>11:00 ב 2018 ו<br>10:00 ב 10:00 ב<br>2019 ב 10:00 ב 10:00 ב<br>10:00 ב 10:00 ב 10:00 ב | יאי<br>סילי (מנהל מערכת) => מנ<br>שוי, וצמ<br>אפרודיטה 0522952608 (מנהל מערכת) =<br>שויעי, אנ |     | Nothing found to match this criteria | אנשי קשר<br>אנשי קשר<br>ארגונים<br>ארגונים<br>פנישות |
|                                         |                                                                                                    |       | demo lea<br>שלישי, ספט 22, 2020 ב 12:00                                                                          | d 7 מנהל מערכת הוסיף d 7 🖽                                   | /                                                                                                  | *                                                                                             |     |                                      |                                                      |

## 2. בחירת מודול (לרוב "מסך לקוחות")

|                                                                              |            |  |                 |                                   |                            | ים > עורך מערך                | דף בית > ניהול מודוי 🔅   |
|------------------------------------------------------------------------------|------------|--|-----------------|-----------------------------------|----------------------------|-------------------------------|--------------------------|
|                                                                              |            |  | ×               | לקוחות 🔸                          |                            | בחירת מודול                   | חפש הגדרות               |
|                                                                              |            |  |                 | בחר אפשרות<br>Fixassets           |                            |                               | בקרה למשתמש וגישה <      |
|                                                                              |            |  |                 | Fixprojects<br>אבני דרך של פרויקט | שדות קשרים                 | צפו בפרטי פריסה               | ניהול מודולים 🗸          |
|                                                                              |            |  |                 | אנשי קשר<br>אבענים                |                            | ב הומהה הומוניהה נותוניה בלוד | מיילים / סמסים מתוזמנים  |
|                                                                              |            |  |                 | הזמנות                            |                            | ארגוספה מונאמת אישית ביוון    | תיזמון SMS               |
| מסיבה מותאמת איוויית רלוה   בראה ווודות מרויית   ♦ בותתת ווודה מותאמ איוויית |            |  |                 | היסטוריית שיחות<br>לקוחות         |                            | מנונומ                        | מנהל מודולים             |
|                                                                              |            |  |                 |                                   |                            |                               | התאמת מודול אישית        |
| יצירה מהירה 🕂                                                                | תאריך מעקב |  |                 | משימות פרויקט<br>תנשעת            | סטטוס ליד                  |                               | ניהול תהליכים            |
|                                                                              | תאריך ושעה |  |                 | פניות                             | readstatus<br>רשומת בחירה  |                               | ההאמה אישית של מספר קבוע |
| הצג בטבלא מקושרת 🔍 שדה מפתח 🕰                                                |            |  |                 | פרויקט<br>קמפיינים                |                            |                               |                          |
| ערך ברירת המחדל אינו מוגדר 🕒 חיפוש גלובאלי                                   |            |  | חיפוש גלובאלי 0 | ערך ברירת מחדל : חדש              |                            |                               | איווה ומכירות            |
| יצירה מהירה 🕂                                                                | מספר ליד   |  |                 | צירה מהירה 🕇                      | תהליך                      |                               | מלאי 🗸                   |
|                                                                              | udon       |  | יכה לא כותרת    |                                   | readprocess<br>רשומת בחירה |                               | ההעדפות שלי <            |
| א בצג בטבלא מקושרת $\mathcal{A}_{e}$ שדה מפתח $\mathcal{A}_{e}$              |            |  | שדה מפתח        | הצג בטבלא מקושרת 🔍                |                            |                               | אינטגרציה <              |

# 3.בחירת השדה לעריכה בריבוע של השדה בפינה השמאלית > יש ללחוץ על העיפרון

| <ul> <li>+ יצירה מהירה</li> <li>ק" מסת עריכה □ כותרת</li> <li>ק" הצג בטבלא מקושרת \$ שדה מפתח</li> <li>ערך ברירת מחדל : כללי ● חיפוש גלובאלי</li> </ul> | <b>תהליך</b><br>leadprocess<br>רשומת בחירה |
|----------------------------------------------------------------------------------------------------|--------------------------------------------|
| יצירה מהירה + יצירה מהירה וויצירה מהירה וויצירה סמת עריכה ימון כותרת סמסת עריכה וויצי                                                                   | <b>תאריך לידה</b><br>cf_1071<br>טקסט       |
| הצג בטבלא מקושרת 💊 שדה מפתח 🔩                                                                                                    |                                            |
| ערך ברירת המחדל אינו 🏾 🕒 חיפוש גלובאלי 💿<br>מוגדר                                                                                                    |                                            |

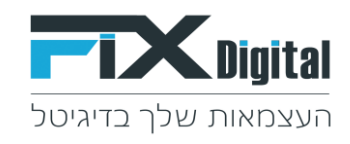

### 4.נפתח פופ אפ לעריכת שם תווית=שם שדה > עריכת שם תווית = שם שדה > שמירה.

| ×                              | Edit Field properties: מספר ליד |
|--------------------------------|---------------------------------|
| ✓ t                            | שדה סוג בחר טקסת                |
| עריכת שם שדה 🗾 🚺 ד             | שם תווית *                      |
| Y                              | es הראה שדות                    |
|                                | אשר או הסר הצגת שדה             |
|                                | יצירה מהירה 🕇                   |
| שדה כותרת 🖾                    | תצוגת שדה מפתח 🔩                |
|                                | מסת עריכה 🕞                     |
|                                | חיפוש גלובאלי 🕕                 |
| בלתי נראה 😑 קריאה בלבד 😑 לכתוב | • הרשאות ותפקידים               |
| מתאם פגישות 🥚                  | מנהל מכירות –<br>איש מכירות –   |
|                                |                                 |
| ביטול                          | שמירה                           |